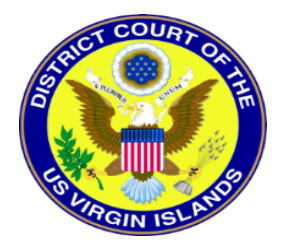

## UPGRADING YOUR PACER ACCOUNT (EXISTING PACER USERS)

If you have your own individual PACER account and it was created prior to August 11, 2014 (also known as a Legacy account), you must upgrade your account before you can electronically file in a NextGen court.

- 1. Navigate to www.pacer.gov
- 2. Click Manage My Account at the very top of the page.

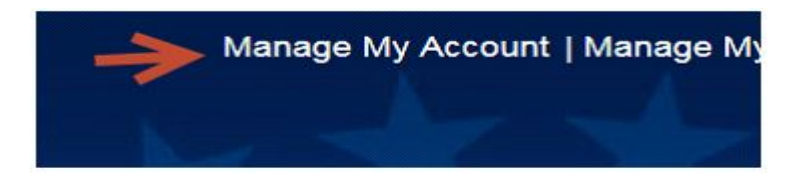

- 3. Login with your PACER username and password.
- 4. Click the Upgrade link next to the Account Type.

| Account Number     | 4274312                        |
|--------------------|--------------------------------|
| Username           | wd2002                         |
| Account Balance    | \$0.00                         |
| Case Search Status | Inactive 🕴                     |
| Account Type       | Legacy PACER Account (Upgrade) |

- 5. Follow prompts to update/enter all necessary information in each tab.
- Select INDIVIDUAL as your User Type at the bottom of the first screen. Click Next.

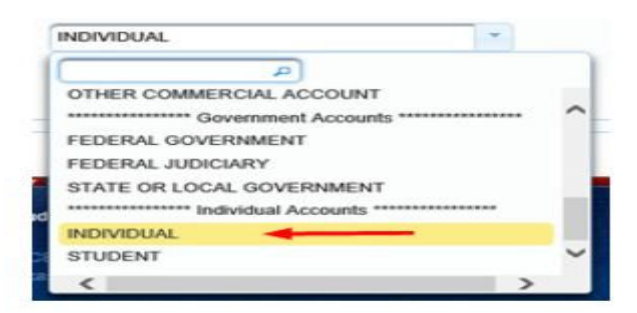

- Complete the Address section. Click Next.
- Create a NEW username and password at the Security screen. Click Submit.